- 1. Make sure you have set a password for your UdG username (u19\*\*\*\*). You received the instructions for this in the notification of admission e-mail.
- 2. Log in into <u>La Meva UdG</u> with your username and your password.
- 3. Once logged in, you may change the language to English at the bottom of the page. See example:

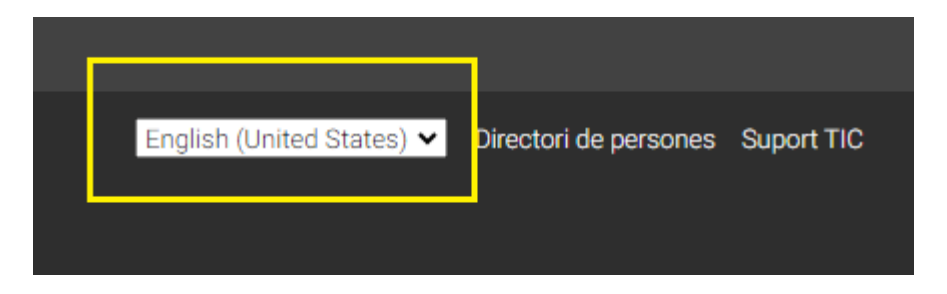

4. Go to Personal > Academic record, enrolment and administrative processes. See example:

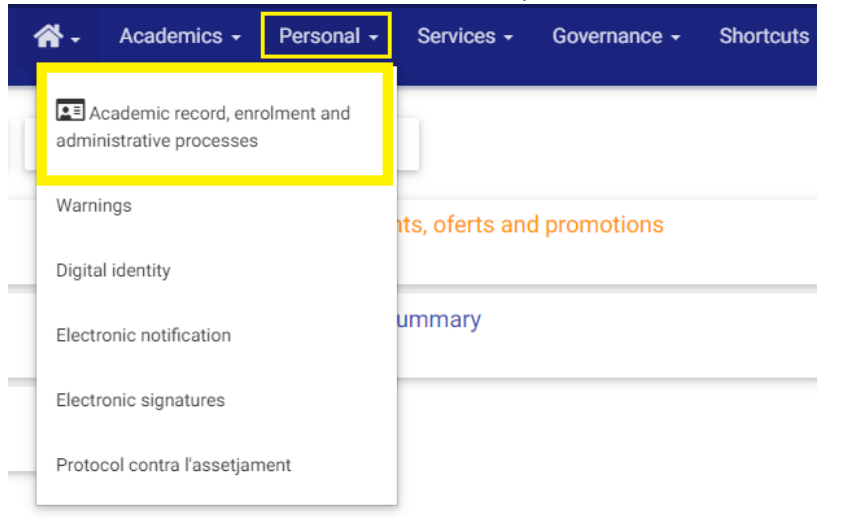

Universitat de Girona Servei de Gestió Acadèmica i Estudiants

5. Once there, go to the top right and click "Procedures"

| Català   Castellano   English |                |      |
|-------------------------------|----------------|------|
| Transport   Devictoria        | L Deservations | E.M  |
| Transcript   Registration     | Procedures     | EXIL |
|                               |                |      |
|                               |                |      |

6. Once there, go "Certificate of admission to master's program, then click "Go there" to see the procedure. See example:

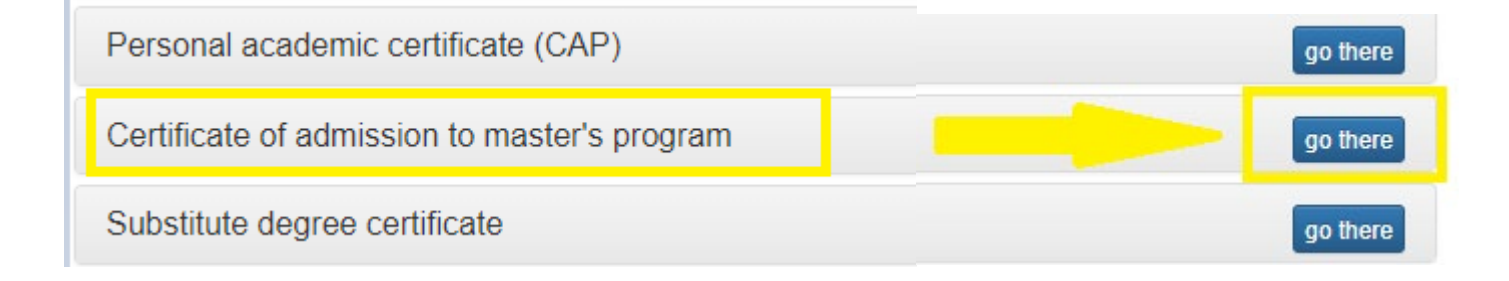

## Universitat de Girona Servei de Gestió Acadèmica i Estudiants

7. Then click START. Bear in mind that, at the end of the procedure, you will be redirected to our payment platform where you must pay the issuance fee of 27,27€ with a credit or debit card.

Certificate of admission to master's program

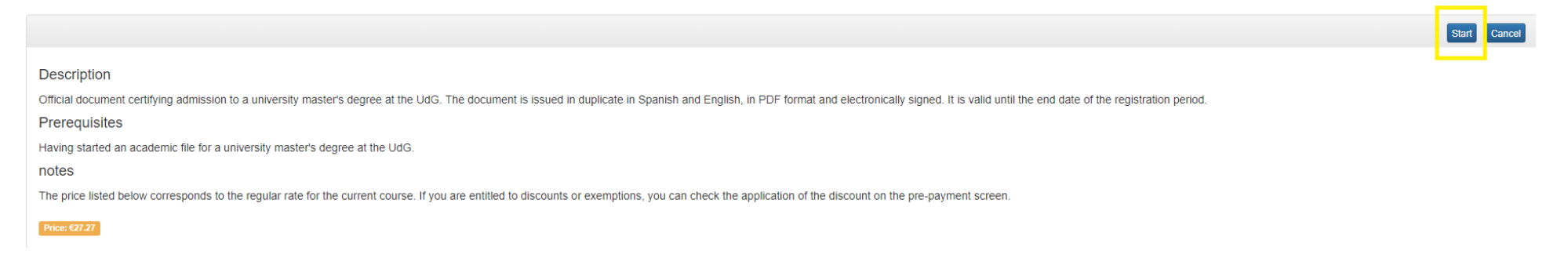

8. Once the payment is processed, after a couple of minutes, you will get the Certificate of Admission available for download in English, Spanish and Catalan. This document includes all necessary information for visa purposes.